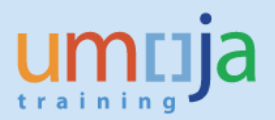

# **Table of Contents**

| Transactions:                                         | 2  |
|-------------------------------------------------------|----|
| T1 – Impairment of Asset:                             | 2  |
| T-1.1 – Review notifications for impairment           | 2  |
| T-1.2 – Run the Equipment/Asset Reconciliation Report | 8  |
| T-1.3 – Impairment of the Asset                       | 9  |
| T-1.4 – Adjust Useful Life of Asset, if necessary     | 12 |
| T-1.5 – Update the notification status to completed   | 15 |
| Appendix: Notifications and Notifications Report      | 17 |

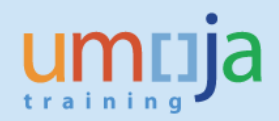

### Overview

This Job Aid details the procedure for the impairment of an asset.

### **Transactions:**

## T1 – Impairment of Asset:

Note 1: Tables with breakdown of Impairment Process, Notifications and Transaction Types are provided in Appendix for your easier reference.

Note 2: Both the FA.15 and FA.16 roles can review and report on Notifications (IW59), however only the FA.15 "Financial Accounting: Asset Accounting User" users can post the actual impairment.

### T-1.1 – Review notifications for impairment

- 1. Log in to Umoja ECC.
- 2. Execute Transaction code IW59 to get the report on current Notifications in the system.
- 3. In the Notification Status ensure **Outstanding** and **In process are checked**:

| NE | <u>P</u> rogram | <u>E</u> dit | <u>G</u> oto | System         | <u>H</u> elp |           |            |         |           |  |
|----|-----------------|--------------|--------------|----------------|--------------|-----------|------------|---------|-----------|--|
| (  | 8               |              | •            | 4 🖪            | 😋 🙆 🄇        |           | 120.       | 1 🕄   🙀 | i 🛛 🛛 😨 📱 |  |
|    | Display         | Servi        | ce Not       | tificatio      | ons: Sel     | ection of | Notificat  | tions   |           |  |
| (  | € 🛃             |              |              |                |              |           |            |         |           |  |
|    | Notification s  | tatus        |              |                |              |           |            |         |           |  |
|    | Outstand        | ding 🗌       | Postpone     | ed <b>√</b> In | process      | Completed | Sel.profil |         | 🗍 İdr. 🗙  |  |
|    | Notification s  | election     |              |                |              |           |            |         |           |  |

4. In **Notification selection** Select Notification Type PW and an appropriate Notification date range. Use the **Functional location** field if you are looking for a specific functional location.

| Nouncation selection |            |    |            |    |
|----------------------|------------|----|------------|----|
| Notification         |            | to |            | 2  |
| Notification type    | PW 🗇       | to |            |    |
| Functional Location  |            | to |            |    |
| Equipment            |            | to |            |    |
| Material             |            | to |            |    |
| Serial Number        |            | to |            |    |
| Addit. device data   |            | to |            |    |
| Order                |            | to |            | 2  |
| Notification date    | 19.03.2015 | to | 17.06.2015 |    |
| Partners             |            |    | Ck         | 5. |
|                      |            |    |            |    |

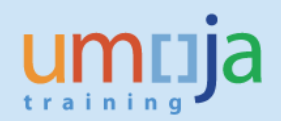

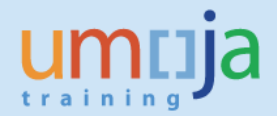

5. In General Data/Administrative data select Coding UNWRTOFF, for Coding Code either leave blank (if you will filter later in report, or you want to see all Retirements) or use appropriate codes: UN09 or see table for reference.

| General Data/Administrative Data |          |             |         |
|----------------------------------|----------|-------------|---------|
| Description                      |          | to          | <b></b> |
| Created by                       |          | to          |         |
| Created on                       |          | to          |         |
| Notification Time                | 00:00:00 | to 00:00:00 | <b></b> |
| Reference date                   |          | to          |         |
| Coding                           | UNWRTOFF | to          | <b></b> |
| Coding Code                      |          | to          |         |
| Priority                         |          | to          | - shr   |

#### 6. In Others, make sure Layout is /ASSETNOTIF

| Others             |             |    |          |
|--------------------|-------------|----|----------|
| Paging status      |             | to | <b>=</b> |
| Layout             | /ASSETNOTIF |    |          |
| Ref. field monitor |             |    |          |
|                    |             |    |          |

7. You can, if necessary, in "Location Data/..." filter by Maintenance Plant

| Location Data/Acc.Assignment/Maint. Plan |      |    |          |  |  |  |  |  |  |
|------------------------------------------|------|----|----------|--|--|--|--|--|--|
| Maintenance plant                        | KE00 | to | <b>=</b> |  |  |  |  |  |  |
| Location                                 |      | to | <b>=</b> |  |  |  |  |  |  |
| Room                                     |      | to | <b>_</b> |  |  |  |  |  |  |
| Sort field                               |      | to |          |  |  |  |  |  |  |
| Plant section                            |      | to | <b>-</b> |  |  |  |  |  |  |
| ABC indicator                            |      | to | <b>=</b> |  |  |  |  |  |  |

8. Alternatively, you can specify Equipment numbers, Asset numbers, or Notification numbers (if you know them) for selection.

### 9. Execute report

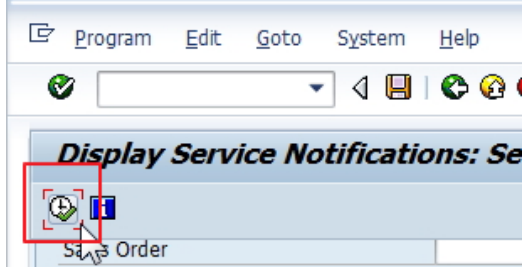

10. Filter Notifications based on Type (if not identified in selection as PW) and Notification System Status (NOPR and NOPT)

|     |     | •                        |                          |               | ,                                     |         |     |                |     |
|-----|-----|--------------------------|--------------------------|---------------|---------------------------------------|---------|-----|----------------|-----|
| ç i | ist | <u>E</u> dit <u>G</u> ot | o <u>N</u> otification   | n En <u>i</u> | vironment <u>S</u> ettings            | System  |     |                |     |
| Ø   |     |                          | • 4                      |               | ) 😧 🚷 I 🖨 🕅 🕅                         | 1201    | rd. | System status  | Use |
| D   | is  | olay Servi               | ce Notifica              | ation         | s: List of Notifi                     | cations |     | NOPR NOPT      | APF |
|     | 69  | 2 🛐 🖪 🗬                  | 8 7 7 P                  | ñ 🗐           | Notification 🗟 🔁                      |         |     | NOPR           |     |
|     |     |                          |                          |               |                                       |         |     | NOPR           | AAF |
| B   | S   | Notification<br>10000001 | Notif.date<br>19.03.2015 | Typ<br>PW     | Description<br>Write-off request : Se | dan Car |     | NOPR NOPT OSTS | REV |
|     |     | 1000002                  | 24.03.2015               | PW            | test GM, FA donation                  |         |     | NOPR OSTS      | DIN |
|     |     | 10000040                 | 16.06.2015               | PW            | Retirement without R                  | evenue  |     | NOPR OSTS      | REV |
|     |     | 10000041                 | 16.06.2015               | PW            | Retirement without R                  | evenue  |     | NOPR NOPT OSTS | REV |
|     |     | 10000043                 | 16.06.2015               | PW            | Retirement without R                  | evenue  |     | NOPR OSTS      | REV |
|     |     | 10000044                 | 16.06.2015               | PW            | Retirement without R                  | evenue  |     | NORPOSTS       |     |
|     |     | 10000049                 | 16.06.2015               | PW            | Impairment                            | nue     |     |                | APP |
|     |     | 10000050                 | 16.06.2015               | PW            | Impairment                            |         |     | USNO USTS      | RQU |
|     |     |                          |                          |               | 1                                     |         |     |                |     |

#### 11. Filter Notifications based on Notification User Status (APPR)

| D | Display Service Notifications: List of Notifications                                         |          |            |    |                            |  |  |  |                |      |      |  |
|---|----------------------------------------------------------------------------------------------|----------|------------|----|----------------------------|--|--|--|----------------|------|------|--|
| Q | 🕄 🎾 🕄 🗟 🗧 📅 🌆 Notification 🗟 💁                                                               |          |            |    |                            |  |  |  |                |      |      |  |
| B | S Notification Notif.date Typ Description Order Ord. Sales Ord. System status UserStat. Asse |          |            |    |                            |  |  |  |                |      |      |  |
|   |                                                                                              | 10000040 | 16.06.2015 | PW | Retirement without Revenue |  |  |  | NOPR           | AAPD | 3100 |  |
|   |                                                                                              | 10000041 | 16.06.2015 | PW | Retirement without Revenue |  |  |  | NOPR NOPT OSTS | REWA | 3100 |  |
|   |                                                                                              | 10000042 | 16.06.2015 | PW | Retirement without Revenue |  |  |  | NOPR OSTS      | DINP | 3100 |  |
|   |                                                                                              | 10000043 | 16.06.2015 | PW | Retirement without Revenue |  |  |  | NOPR OSTS      | REWA | 3100 |  |
|   |                                                                                              | 10000044 | 16.06.2015 | PW | Retirement without Revenue |  |  |  | NOPR NOPT OSTS | REWA | 3300 |  |
|   |                                                                                              | 10000045 | 16.06.2015 | PW | Retirement with Revenue    |  |  |  | NOPR OSTS      | REWA | 3300 |  |
|   |                                                                                              | 10000049 | 16.06.2015 | PW | Impairment                 |  |  |  | NOPR OSTS      | APPR | 5200 |  |
|   |                                                                                              | 10000050 | 16.06.2015 | PW | Impairment                 |  |  |  | OSNO OSTS      | RQCR | 5200 |  |

#### 12. You can export report in Excel form if more convenient to use.

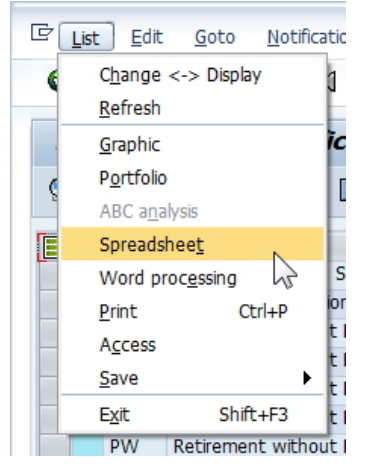

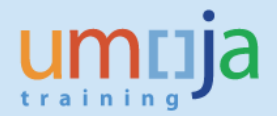

13. Review each approved (APPR, Impairment Approved) Notification to confirm all relevant documents (approvals) are included and information is sufficient to proceed with Impairment. You can view Notification with double-click on Notification Number.

| D | is | olay Servid            | ce Notifica              | tion     | s: Li          |
|---|----|------------------------|--------------------------|----------|----------------|
|   | Z  | ? 🛐 🖪 🖪                | ≜ ∆ ∆ ⊮                  | 5 🔳      | Notifi         |
| ₿ | S  | Notification           | Notif.date               | Тур      | Desc           |
|   |    | 10000002               | 24.03.2015               | PW       | test           |
|   |    | 10000040 P             | 16.06.2015               | PW       | Retir          |
|   |    | 10000042 V<br>10000043 | 16.06.2015<br>16.06.2015 | PW<br>PW | Retir<br>Retir |
|   |    | 10000044<br>10000045   | 16.06.2015<br>16.06.2015 | PW<br>PW | Retir<br>Retir |
|   |    | 10000049               | 16.06.2015               | PW       | Impa           |
|   |    | 10000050               | 16.06.2015               | PW       | Impa           |

14. For any impairment related to a Building Component / Subasset (e.g. Foundation/Basement), make sure that the Notification contains both the Asset Subnumber and the full Functional Location of the subasset (e.g. 200412.002.EX.SS)

| Notification Location data Items Tasks Activities Sales                   |          |
|---------------------------------------------------------------------------|----------|
|                                                                           |          |
| Reference object                                                          |          |
| Functional loc. 200678.030.EX.EC Central Area: Catering Gener-Exterior-EC | R        |
| Equipment                                                                 | <b>6</b> |
| Assembly                                                                  | _        |
|                                                                           |          |
|                                                                           |          |
| Notification Location data Items Tasks Activities Sales                   |          |
|                                                                           |          |
| Account assignment                                                        |          |
| Company Code 1000 United Nations New York                                 |          |
| Asset 1200001752 1 Central Area: Catering Gener-Exterior-EC               |          |
| Business Area S300 UN Office at Nairobi                                   |          |

If the impairment is related to a Building Component and does NOT have both the Asset/Subasset and the functional location of the component, contact your PMU colleagues to have it updated.

15. Confirm Impairment Task has been created in the Notification, in Tasks tab, and assigned to Asset Accountant.

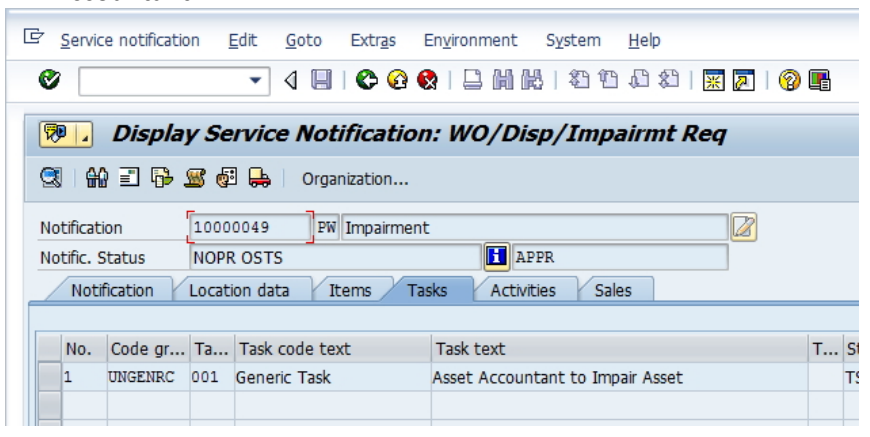

16. For all applicable Notifications, from the report itself, identify all Asset Numbers for Impairment, and corresponding Notification numbers. You can verify Asset number in Notification, in Location data Tab.

| tification          | 10000041 PW Retirement without Revenue         |
|---------------------|------------------------------------------------|
| otific. Status      | NOPR NOPT OSTS                                 |
| Notification        | Location data Items Tasks Activities Sales     |
|                     |                                                |
| Location data       |                                                |
| MaintPlant          | KE00 UN Office at Nairobi                      |
| Location            |                                                |
| Room                |                                                |
| Plant section       |                                                |
| Work center         |                                                |
| ABC indicator       | C Less Critical                                |
| Sort field          |                                                |
|                     |                                                |
| Sales and distribut | tion                                           |
| Sales Org.          |                                                |
| Distr. Channel      |                                                |
| Division            |                                                |
|                     |                                                |
| Account assignme    | ant                                            |
| Company Code        | 1000 United Nations New York                   |
| Asset               | 3100000171 / 0 MOTOR VEHICLE NISSAN PATROL Y61 |
| Business Area       | S300 UN Office at Nairobi                      |
| Cost Center         | 11454 DSS SSS Nairobi CO Area 1000             |
| WBS Element         |                                                |
|                     | SettlementOrder                                |

## T-1.2 – Run the Equipment/Asset Reconciliation Report

[Review results to confirm the status is correct and relevant to impairment]

- 17. Steps 17 through 19 are optional and you can use them to confirm the Asset/Equipment elements.
  - The status of equipment will be EQAS (Equipment Assigned).
  - 17.1. Execute Transaction code ZAAEQASREC to run report for Equipment and Asset
    Reconciliation. Use Get Variant <sup>1</sup>/<sub>1</sub> and select User Variant ZEQAS. Expand All Selections
    To limit selection of Equipment/Assets:
  - 17.2. You can restrict by Business Area or other specific elements:

| Selections         |      |    |   |   |
|--------------------|------|----|---|---|
| Asset class        |      | to | 2 |   |
| Fund               |      | to | 2 |   |
| Funds Center       |      | to | 2 |   |
| Grant              |      | to |   |   |
| Functional area    |      | to | 2 |   |
| Business area      | S300 | to | 2 |   |
| Cost center        |      | to | 2 |   |
| Plant              |      | to | 2 |   |
| Location           |      | to | 2 |   |
| Asset super number |      | to | 2 |   |
|                    |      |    |   | N |
| Worklist           |      |    |   | 2 |
|                    |      |    |   |   |

17.3. If you know Asset Numbers (for example, from Notifications Report export), the easiest way is to copy them and paste in multiple selection, using Upload from clipboard:

| Asset Equipment Red                                                                                 | conciliation                  |                         |               |
|----------------------------------------------------------------------------------------------------|-------------------------------|-------------------------|---------------|
| 🕒 🔁 📜 🔁                                                                                             |                               |                         |               |
| Company code<br>Asset number<br>Subnumber                                                           |                               | to to to                | <b>4 4</b>    |
| P Multiple Selection for Asset num                                                                  | ber                           |                         | ×             |
| Select Single Values (3) Select Single Values (3)                                                   | elect Ranges Y Exclude Single | Values Y Exclude Ranges |               |
| 0. Single value<br>4100000119<br>510000006<br>5100000012<br>▲ ▶ =================================== |                               |                         |               |
|                                                                                                    | ₽₹�                           | 🕞 🕞 🚺 🚺 Multiple se     | lection 🗭 🎘 🗶 |
| company coue<br>Asset number                                                                        | 410000119                     | to                      |               |
|                                                                                                    |                               |                         |               |

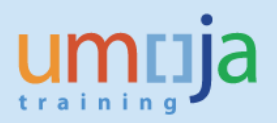

18. Look for codes and descriptions in Status Number in User Status List and in User Status Description:

| ion | Status Number in User Status List | User Status Description     | Stat |
|-----|-----------------------------------|-----------------------------|------|
|     | EQDE                              | Destruction Disposal Method |      |
|     | EQDE                              | Destruction Disposal Method |      |
|     | EQNF                              | Equipment Not Found         |      |
|     | EQDN                              | Donation Disposal Method    |      |
|     | EQDN                              | Donation Disposal Method    |      |
|     | EQSL                              | Sale Disposal Method        |      |
|     | EQIT                              | In Transit                  |      |
|     | EQAS                              | Equipment Assigned          |      |
|     | EQIT                              | In Transit                  |      |
|     | EQAS                              | Equipment Assigned          |      |
|     | EQAS                              | Equipment Assigned          |      |
|     |                                   |                             |      |
|     |                                   |                             |      |
|     |                                   |                             |      |

- 19. Codes relevant to Impairment are:
  - 19.1. EQAS: Equipment Assigned
  - 19.2. Any other code is acceptable as it is not relevant.

#### T-1.3 – Impairment of the Asset

Impairment of the Asset is done by users granted Enterprise Role of "Financial Accounting: Asset Accounting User" (FA.15).

- 20. Execute Transaction code **ABAA** to start impairment of the asset.
- 21. In the first screen enter:
  - 21.1. Asset Number (and Sub-Number if applicable)
  - 21.2. Document Date and Posting Date (Posting Period will be automatically assigned)
  - 21.3. Select correct Transaction Type:620 for Asset acquired in prior years630 for Asset acquired in current year

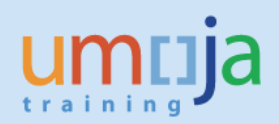

| ∃ Transaction    | <u>E</u> dit <u>G</u> oto Extr <u>a</u> s S <u>v</u> stem <u>H</u> elp |
|------------------|------------------------------------------------------------------------|
| Ø                | ▼ 4 🗏   & 3 🚱   🖕 🖬 🕊   & 4 🕄 🖉   9                                    |
| Unplanned        | l depreciation: Initial Screen                                         |
|                  |                                                                        |
| Company Code     | 1000                                                                   |
| Asset            | 510000012                                                              |
| Subnumber        | 0                                                                      |
|                  |                                                                        |
| Date specif.     |                                                                        |
| Document Date    | 18.06.2015                                                             |
| Posting Date     | 18.06.2015                                                             |
| Posting Period   | 6                                                                      |
|                  |                                                                        |
| Transact.        |                                                                        |
| Transaction Type | 620 Manual spec. dep. on prior-yr acquis per dep. key                  |
|                  |                                                                        |

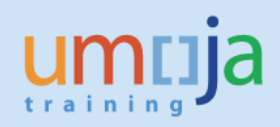

| 22.1.                          | Amount posted – Impairment Amount                             |          |
|--------------------------------|---------------------------------------------------------------|----------|
| 22.2                           | Enter effective date of impairment in the Asset \             | /al Date |
| 22.2.                          | Enter Description in Tast and Deference for the L             |          |
| 22.3.                          | Enter Description in Text and Reference for the T             | mpairmen |
| 7 <u>T</u> ransaction <u>E</u> | dit <u>G</u> oto Extr <u>a</u> s S <u>y</u> stem <u>H</u> elp |          |
| Ø                              | - 4 📙   🛠 😧 😫   🚔 🎆 🖉 12 12 13 1 🕱 😰   🖗 🖷                    |          |
| Create Asset                   | t Transaction: Manual spec. dep. on prior-yr acquis per dep   |          |
| 🖉 Line Items                   |                                                               |          |
| Asset                          | 5100000012 0 SMART STREAM RIP FOR INDIGO PRESS 55             |          |
| Company Code                   | 1000                                                          |          |
| Posting data                   | ozo manuarspec, uep, on phor-yr acquis per uep, key           |          |
| Amount posted                  | 7500.00 USD                                                   |          |
| Asset Val. Date                | 11.06.2015                                                    |          |
|                                |                                                               |          |
|                                |                                                               |          |
|                                |                                                               |          |
|                                |                                                               |          |
|                                |                                                               |          |
| Additional details             |                                                               |          |
| Text                           | Impairment as per Doc. No ####                                |          |
|                                |                                                               |          |
|                                |                                                               |          |
| Deferre                        | N-++-E- 10000010                                              |          |

### 23. Post (Save) Impairment:

| ¢ | <u>T</u> ransaction | <u>E</u> dit | <u>G</u> oto | Extr <u>a</u> s | S <u>v</u> stem |
|---|---------------------|--------------|--------------|-----------------|-----------------|
| C |                     |              | •            | 1 🔲             | 🏵 🙆 🚷           |
|   | Create As           | set Ti       | ransac       | tion: I         | Manual          |
| 6 | 🖉 Line Items        |              |              |                 |                 |

### 24. Note Posted Asset Accounting (AA) Document Number:

Asset transaction was posted with AA document number 30

| 2 | 5. Review A               | sset using        | transa        | ction A\                   | N01       | N, by looking at Special Depreciation and Transactions: |
|---|---------------------------|-------------------|---------------|----------------------------|-----------|---------------------------------------------------------|
| 1 | Company Code 1<br>Asset 5 | 000               | Unit<br>0 SMA | ed Nations<br>ART STREAM F | RIP FOR   | INDIGO PRESS 5500                                       |
| 1 | Fiscal year               | 2015              |               |                            |           | _                                                       |
| ſ | Planned values            | Posted values     | Comparis      | ons Parar                  | neters    |                                                         |
|   | Planned valu              | ues Book de       | preciati      | on in <mark>l</mark> oc    | al cui    | rrency                                                  |
|   | Value                     | Fiscal year start | Change        | Year-end                   | Crcy      |                                                         |
|   | APC transactions          | 48,740.17         |               | 48,740.17                  | USD       |                                                         |
|   | Acquisition value         | 48,740.17         |               | 48,740.17                  | USD       |                                                         |
|   | Ordinary deprec.          | 11.778.87-        | 2,140.40-     | 13,919,27-                 | USD       |                                                         |
|   | Special depreciation      | 1                 | 7,500.00-     | 7,500.00-                  | USD       |                                                         |
| Ľ | Unplanned dep.            |                   |               |                            | USD       |                                                         |
|   | Write-up                  |                   |               |                            | USD       |                                                         |
|   | Value adjustment          |                   |               |                            | USD       |                                                         |
|   | Net book value            | 36,961.30         | 9,640.40-     | 27,320.90                  | USD       |                                                         |
|   | Down payments             |                   |               |                            | USD       |                                                         |
|   |                           |                   | ransaction b  |                            |           |                                                         |
| l | 11.06.2015 7,5            | 500.00- 620 M     | lanual spec.  | dep. on prior-)            | /r acquis | s per dep. key USD                                      |

## T-1.4 – Adjust Useful Life of Asset, if necessary

Adjustment of Useful Life is done by users granted Enterprise Role of "Financial Accounting: Asset Accounting User" (FA.15).

26. If it is also required to modify useful life, then use transaction **AS02**, and first go to **Deprec. Areas** tab – there, double click on depreciation row:

| 년 Asset Edit Goto Extras Environment Settings System Help                                                |  |  |  |  |  |  |  |  |
|----------------------------------------------------------------------------------------------------|--|--|--|--|--|--|--|--|
| 🔮 📃 🔍 🔜 😫 🖓 🔛 🛗 🛗 🖓 🖆 🖓 💭 🐂                                                                              |  |  |  |  |  |  |  |  |
| 👦 🖬 Change Asset: Master data                                                                            |  |  |  |  |  |  |  |  |
| 🕼 🗟 Asset values                                                                                         |  |  |  |  |  |  |  |  |
| Asset 5100000012 0 SMART STREAM RIP FOR INDIGO PRESS 5500<br>Class 510 Print Pub Equip Company Code 1000 |  |  |  |  |  |  |  |  |
| Valuation                                                                                                |  |  |  |  |  |  |  |  |
| A. Depreciation area DKey UseLife Prd ODep Start                                                         |  |  |  |  |  |  |  |  |
| 01Book deprec. 25LA 20 01.03.2010                                                                        |  |  |  |  |  |  |  |  |
|                                                                                                    |  |  |  |  |  |  |  |  |
|                                                                                                    |  |  |  |  |  |  |  |  |

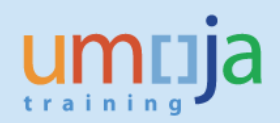

## 27. Then click on More Intervals:

| 'Asse <u>t E</u> dit <u>G</u> oto | Extr <u>a</u> s En <u>v</u> ironment <u>S</u> | ettings S <u>y</u> stem <u>H</u> elp |                 |
|-----------------------------------|-----------------------------------------------|--------------------------------------|-----------------|
| Ø                                 | - < □ < 🖸 🖓                                   |                                      | \$1   🕱 🗾   🕜 📑 |
| 👼 📕 Change As                     | set: Depreciation a                           | rea Book deprec.                     |                 |
| Asset values Data for re          | evaluation 🖣 🕨                                |                                      |                 |
| sset 510000012                    | 0 SMART                                       | STREAM RIP FOR INDIGO                | PRESS 5500      |
| lass 510                          | Print Pr                                      | ub Equip Comp                        | Dany Code 1000  |
| rea 01 Book depr                  | ec. Book d                                    | epreciation in local currency        |                 |
| Interval from 01.01.1900 t        | o 31.12.9999                                  |                                      |                 |
| General Specifications            |                                               |                                      |                 |
| Depreciation Key                  | ZSLA 🖸 Straight Line- /                       | Actual Month                         |                 |
| Useful life                       | 20 /                                          | Start of Calculation                 |                 |
| Exp. Useful Life                  | 4 / 10                                        | Ord.dep.start date                   | 01.03.2010      |
| Exp. Life Spec. Dep.              |                                               | Operating readiness                  | 15.03.2010      |
| Original useful life              | 0 / 0                                         |                                      |                 |
| Units Depreciated                 |                                               |                                      |                 |
|                                   |                                               |                                      |                 |
| Additional Specifications         |                                               |                                      |                 |
| Scrap value                       | USD                                           |                                      |                 |
| Scrap Value %                     |                                               |                                      |                 |
| Acquis.year                       | 2010 3                                        |                                      |                 |
| 🔏 More Intervals                  |                                               |                                      |                 |
|                                   |                                               |                                      |                 |
|                                   |                                               |                                      |                 |

## 28. Then, click on "Add Interval"

| Ø          |        |           | •       | ⊲ ∎   | 0      | <u>@</u> |             |                  | 006      | ) 🌮   月 | K 👰       | 🔞 📑  |  |
|------------|--------|-----------|---------|-------|--------|----------|-------------|------------------|----------|---------|-----------|------|--|
|            | ~/     |           |         | -     |        |          |             |                  | ,        |         |           |      |  |
|            | chan   | ge As     | set:    | Dep   | orecia | ation    | area B      | боок а           | eprec.   |         |           |      |  |
| Asset valu | ies D  | ata for i | revalua | ation | • •    |          |             |                  |          |         |           |      |  |
|            | 54.00  |           |         |       |        |          |             |                  |          |         |           |      |  |
| sset       | 5100   | 1000012   |         | )     |        | SMA      |             | IM KIP FO        | R INDIGC | PRESS 5 | 500<br>de | 1000 |  |
| 455        | 01 0   | look do   |         |       |        | Prin     | k depreciet | p<br>tion in loc |          |         | ue        | 1000 |  |
| Tr.        | UI D   |           | Der.    | Ceren | value  | 600      | Corpo Val   |                  |          | -y      |           |      |  |
| 01 01      | 1900 2 | STAC      | e Per   | Scrap | value  |          | SCIAD VA    | . [70]           |          |         |           | -    |  |
| 01.01.     | 1000   |           |         |       |        |          |             |                  |          |         |           | -    |  |
|            |        |           |         |       |        |          |             |                  |          |         |           |      |  |
|            |        |           |         |       |        |          |             |                  |          |         |           |      |  |
|            |        |           |         |       |        |          |             |                  |          |         |           |      |  |
|            |        |           |         |       |        |          |             |                  |          |         |           |      |  |
|            |        |           |         |       |        |          |             |                  |          |         |           |      |  |
|            |        |           |         |       |        |          |             |                  |          |         |           |      |  |
|            |        |           |         |       |        |          |             |                  |          |         |           |      |  |
|            |        |           |         |       |        |          |             |                  |          |         |           |      |  |
|            |        |           |         |       |        |          |             |                  |          |         |           |      |  |
|            |        |           |         |       |        |          |             |                  |          |         |           |      |  |
|            |        |           |         |       |        |          |             |                  |          |         |           |      |  |
|            |        |           |         |       |        |          |             |                  |          |         |           |      |  |
|            |        |           |         |       |        |          |             |                  |          |         |           |      |  |
|            |        |           |         |       |        |          |             |                  |          |         |           | -    |  |
|            |        | • •       |         |       |        |          |             | _                |          |         | 4         | •    |  |
|            |        |           |         |       |        |          |             |                  |          |         |           |      |  |
|            |        |           |         |       |        |          |             |                  |          |         |           |      |  |

29. Set correct date for effective date of Impairment and change of useful life – note that the date must be the first day of the month:

| 🔄 Create New Interval     | ×          |
|---------------------------|------------|
| From-Date of New Interval | 01.07.2015 |
|                           | ×          |

#### 30. Set adjusted useful life in that row:

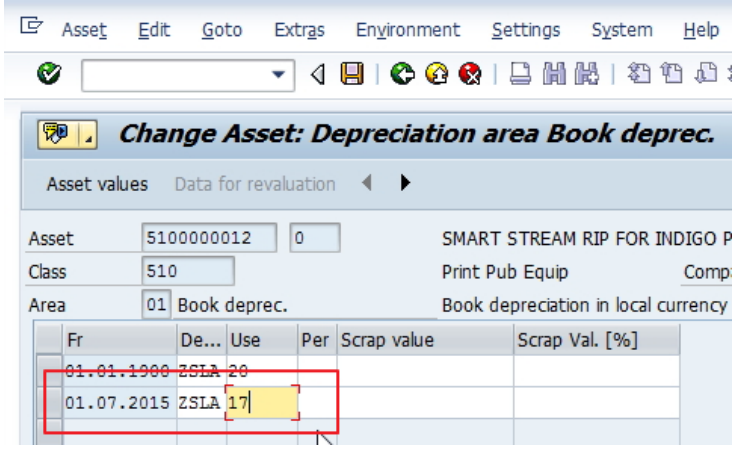

31. If necessary to define adjusted useful life using months, then record number of months (1-11) in Per field:

| 🔄 Asse <u>t</u> | <u>E</u> dit | <u>G</u> oto          | Extr <u>a</u> s | En <u>v</u> ironm | ent <u>S</u> ettings | System       | <u>H</u> elp     |   |
|-----------------|--------------|-----------------------|-----------------|-------------------|----------------------|--------------|------------------|---|
| Ø               |              |                       | - ⊲             | 8 0               | 2 😡   🗅 🕅            | 18日約1        | 10 10 20   🕱 🛛   | 1 |
| <b>10</b>       | Chan         | ge As                 | set: D          | epreciat          | tion area Bo         | ook dep      | prec.            |   |
| Asset valu      | ies D        | )ata for r            | revaluatior     | n 🗶 🕨             |                      |              |                  |   |
| Asset           | 5100         | 0000012               | 0               |                   | SMART STREAM         | RIP FOR I    | NDIGO PRESS 5500 |   |
| Class           | 510          |                       |                 |                   | Print Pub Equip      |              | Company Code     | 1 |
| Area            | 01 8         | Book dep              | orec.           |                   | Book depreciation    | n in local o | turrency         |   |
| Fr              |              | De Us                 | e Per Sc        | rap value         | Scrap Val.           | [%]          |                  |   |
| 01.01.          | 1900 2       | ZSLA 20               |                 | _                 |                      |              |                  |   |
| 01.07.          | 2015 2       | ZSL <mark>A</mark> 17 | 3 🗇             |                   |                      |              |                  |   |
|                 |              |                       |                 |                   |                      |              |                  |   |
|                 |              |                       |                 | AL.               |                      |              |                  |   |
|                 |              |                       |                 |                   |                      |              |                  |   |

32. Save the record.

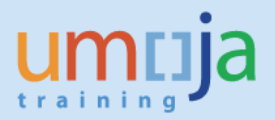

## T-1.5 – Update the notification status to completed

Notification updates can be done by users granted Enterprise Role of "Financial Accounting: Asset Accounting User" (FA.15).

33. Execute Transaction I**W52** to start modifying Notification – use the same Notification number identified in **IW59** above or run **IW59** again to list available Notifications. Enter Notification number and press Enter:

| · ·                  |                           |                 |                      |
|----------------------|---------------------------|-----------------|----------------------|
| Service notification | <u>E</u> dit <u>G</u> oto | Extr <u>a</u> s | En <u>v</u> ironment |
| 0                    | - 4 🗏                     | I 😋 🙆           | 😪 I 🗅 M K            |
| Change Servio        | e Notificat               | ion: In         | itial Screen         |
| Notification         |                           |                 |                      |
|                      |                           |                 |                      |
| Notification         | 10000041                  | þ               |                      |
|                      | -                         |                 |                      |

34. Start modifying the Notification, make sure to record comment "Asset ## retired as of ...., FI Document No" in Description in NotificationTab.

| 년 Service notification Edit Goto Extras Environment System Help            |   |
|----------------------------------------------------------------------------|---|
| V - V - V - V - V - V - V - V - V - V -                                    |   |
|                                                                            | _ |
| Change Service Notification: WO/Disp/Impairmt Req                          |   |
| 🕄   🎘   🏠 🕞 Partner 🛛 📑 🔂 🖉 🖗 📮 🖨 Status 🛛 Organization Contract selection |   |
| Notification 10000049 PW Impairment                                        |   |
| Notific Status NOPR OSTS                                                   |   |
|                                                                            |   |
| Sales of d.                                                                |   |
| Notification Location data Items Tasks Activities Sales                    |   |
|                                                                            |   |
| Reference object                                                           |   |
| Functional loc. 200678.040 New Office Facility                             |   |
| Equipment 10022967 VOLTAGE REGULATOR AUTOMATIC                             |   |
| Assembly                                                                   |   |
|                                                                            |   |
| Subject                                                                    |   |
| Coding UNWRIOFF UN09 Impairment                                            |   |
| Description Impairment                                                     |   |
| Impairment recorded (Value and Useful Life) as of 18.06.2015               |   |
|                                                                            |   |
|                                                                            |   |
|                                                                            | N |
|                                                                            |   |

35. In Tasks tab identify Asset Retirement task, add any comments to it as required, select the task line and click on Complete Task flag **in thebottom of the screen** to mark Asset Retirement task complete.

|             |           |        | • 4        |             | 😵 I 🗅 M K      | 120021              | 💥 🖉   😰 📑                                                                                                    |
|-------------|-----------|--------|------------|-------------|----------------|---------------------|----------------------------------------------------------------------------------------------------|
| <b>P</b>  _ | Chang     | e Se   | ervice N   | lotificati  | on: WO/Dis     | p/Impairmt k        | leq                                                                                                    |
| 3   14      | V 🔐 😏     | Partn  | er 🔳 🖣     | ) 🖏 🗶 📲     | Grganization   | n Contract select   | tion                                                                                                    |
| lotificat   | tion      | 1000   | 0049       | PW Impairme | ent            |                     |                                                                                                    |
| lotific.    | Status    | NOPF   | OSTS       |             | APE            | PR .                |                                                                                                    |
| Con         | ordor     |        |            | Salas ard   |                |                     |                                                                                                    |
| Serv        | .order    |        |            | Sales oru.  |                |                     |                                                                                                    |
| Not         | ification | Locati | ion data   | Items       | Tasks Activiti | es Sales            |                                                                                                    |
|             |           |        |            |             |                |                     |                                                                                                    |
| No.         | Code gr   | Та     | Task code  | e text      | Task text      |                     | T Status                                                                                                    |
| 1           | UNGENRC   | 001    | Generic T  | ack         | Asset Account  |                     |                                                                                                    |
| -           | CHOLINIC  |        | ouncile in | aoix        | ABBEC ACCOUNT  | and to impair About |                                                                                                    |
|             |           |        |            |             |                |                     | L .                                                                                                    |
|             |           |        |            |             |                |                     |                                                                                                    |
|             |           |        |            |             |                |                     | Person respo                                                                                                    |
|             |           |        |            |             |                |                     | Person respo                                                                                                    |
|             |           |        |            |             |                |                     | Person respo                                                                                                    |
|             |           |        |            |             |                |                     | Person respo                                                                                                    |
|             |           |        |            |             |                |                     | -                                                                                                    |
|             |           |        |            |             |                |                     | Person respo                                                                                                    |
|             |           |        |            |             |                |                     | Person respo<br>Person respo                                                                                                    |
|             |           |        |            |             |                |                     | Person respo<br>Person respo<br>Person respo                                                                                                 |
|             |           |        |            |             |                |                     | Person respo<br>Person respo<br>Person respo<br>Person respo                                                                                 |
|             |           |        |            |             |                |                     | Person respo<br>Person respo<br>Person respo<br>Person respo<br>Person respo                                                                 |
|             |           |        |            |             |                |                     | Person respo<br>Person respo<br>Person respo<br>Person respo<br>Person respo<br>Person respo<br>Person respo                                 |
|             |           |        |            |             |                |                     | Person respo<br>Person respo<br>Person respo<br>Person respo<br>Person respo<br>Person respo<br>Person respo<br>Person respo                 |
|             |           |        |            |             |                |                     | Person respo<br>Person respo<br>Person respo<br>Person respo<br>Person respo<br>Person respo<br>Person respo<br>Person respo<br>Person respo |

#### 36. Save Notification and exit.

| ☑ Service notification | <u>E</u> dit | <u>G</u> oto | Extr <u>a</u> s | En <u>v</u> ironment | S <u>v</u> stem  | <u>H</u> elp     |
|------------------------|--------------|--------------|-----------------|----------------------|------------------|------------------|
| Ø                      | •            | ۹ 🖳          | 0               | 😪 i 🖨 🕅 i            | <b>13</b>   49 ( | D 🗊 🕄   🗮        |
| 🕫 🖌 Change             | Servic       | e Not        | ificatio        | on: WO/D             | isp/Imp          | oairmt Req       |
| 🔍   🎘   🏠 😏 P          | artner       | I 🔂 .        | 🦉 🧓 📮           | le Organizat         | ion Cor          | ntract selection |
| Notification 1         | 10000049     | PW           | Impairme        | nt                   |                  |                  |
| Notific. Status        | NOPR OSTS    | 5            | <b>_</b>        | i A                  | PPR              |                  |
| Serv.order             |              |              | Sales ord.      |                      |                  |                  |
| Notification           | ocation dat  | a It         | tems 🖉 1        | asks Activ           | vities Sa        | les              |
|                        |              |              |                 |                      |                  |                  |

Sample of Notifications Report with various types of Notifications and Statuses:

| ₿ U                                                  | ist <u>E</u> dit <u>G</u> ot | o <u>N</u> otificatio | n En | vironment Settings System Help |         |     |            |                |          |            |           |              |            |                                    |      |                  |          |        |
|------------------------------------------------------|------------------------------|-----------------------|------|--------------------------------|---------|-----|------------|----------------|----------|------------|-----------|--------------|------------|------------------------------------|------|------------------|----------|--------|
| Ø                                                    |                              | <b>•</b> 4            |      | 8 🚱 🚱 🛤 🛤 🛤 📾 🔊 🖓              | 🖾 🗖   🔞 |     |            |                |          |            |           |              |            |                                    |      |                  |          |        |
|                                                      |                              |                       |      |                                |         |     |            |                |          |            |           |              |            |                                    |      |                  |          |        |
| Display Service Notifications: List of Notifications |                              |                       |      |                                |         |     |            |                |          |            |           |              |            |                                    |      |                  |          |        |
| ~                                                    |                              |                       |      |                                |         |     |            |                |          |            |           |              |            |                                    |      |                  |          |        |
| 28                                                   | 7 <b>u</b> 🖻 🖻               | 8 Y P I               |      | Nothcation 🖾 🏠                 |         |     |            |                |          |            |           |              |            |                                    |      |                  |          |        |
|                                                      | S Notification               | Notif.date            | Typ  | Description                    | Order   | Ord | Sales Ord. | System status  | UserStat | Asset      | Equipment | TechIdentNo. | Code group | Code group text                    | Code | Coding code text | Cost Ctr | Functi |
| T I                                                  | 10000040                     | 16.06.2015            | PW   | Retirement without Revenue     |         |     |            | NOPR           | AAPD     | 3100000166 | 10023077  | UN013836     | UNWRTOFF   | Write Off/Impairment Process Codes | UN02 | Obsolescence     | 11426    | 20067  |
|                                                      | 10000041                     | 16.06.2015            | PW   | Retirement without Revenue     |         |     |            | NOPR NOPT OSTS | REWA     | 3100000171 | 10023114  | UN014936     | UNWRTOFF   | Write Off/Impairment Process Codes | UN02 | Obsolescence     | 11454    | 20067  |
|                                                      | 10000042                     | 16.06.2015            | PW   | Retirement without Revenue     |         |     |            | NOPR OSTS      | DINP     | 3100000172 | 10023115  | UN014937     | UNWRTOFF   | Write Off/Impairment Process Codes | UN10 | Lost             | 11454    | 20067  |
|                                                      | 10000043                     | 16.06.2015            | PW   | Retirement without Revenue     |         |     |            | NOPR OSTS      | REWA     | 3100000173 | 10023131  | UN016230     | UNWRTOFF   | Write Off/Impairment Process Codes | UN17 | Gift             | 11454    | 20067  |
|                                                      | 10000044                     | 16.06.2015            | PW   | Retirement without Revenue     |         |     |            | NOPR NOPT OSTS | REWA     | 330000001  | 10023043  | UN012920     | UNWRTOFF   | Write Off/Impairment Process Codes | UN17 | Gift             | 11426    | 20067  |
|                                                      | 10000045                     | 16.06.2015            | PW   | Retirement with Revenue        |         |     |            | NOPR OSTS      | REWA     | 330000002  | 10023286  | UN019235     | UNWRTOFF   | Write Off/Impairment Process Codes | UN01 | Surplus          | 11414    | 20067  |
|                                                      | 10000046                     | 16.06.2015            | P1   | Transfer                       |         |     |            | NOPR OSTS      | ASGN     | 4100000119 | 10023208  | UN017683     | UNASSN     | Assignment                         | UN03 | Transfer         | 11444    | 20067  |
|                                                      | 10000047                     | 16.06.2015            | P1   | Transfer                       |         |     |            | NOPR           | APPR     | 510000006  | 10022914  | UN005491     | UNASSN     | Assignment                         | UN03 | Transfer         | 11477    | 20067  |
|                                                      | 10000048                     | 16.06.2015            | P1   | Transfer                       |         |     |            | NOPR OSTS      | ASGN     | 510000012  | 10023003  | UN012068     | UNASSN     | Assignment                         | UN03 | Transfer         | 11477    | 20067  |
|                                                      | 10000049                     | 16.06.2015            | PW   | Impairment                     |         |     |            | NOPR OSTS      | APPR     | 520000051  | 10022967  | UN008383     | UNWRTOFF   | Write Off/Impairment Process Codes | UN09 | Impairment       | 11426    | 20067  |
|                                                      | 10000050                     | 16.06.2015            | PW   | Impairment                     |         |     |            | OSNO OSTS      | RQCR     | 520000092  | 10023259  | UN018818     | UNWRTOFF   | Write Off/Impairment Process Codes | UN09 | Impairment       | 11426    | 20067  |

Sample of Notifications Report with various types of Notifications and Statuses extracted into Excel:

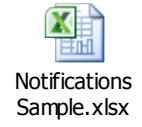

Example of different Notifications, in varying status and corresponding Asset Accounting activities:

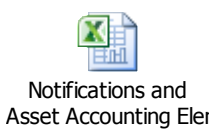